# OPAC(利用者開放端末)の使い方

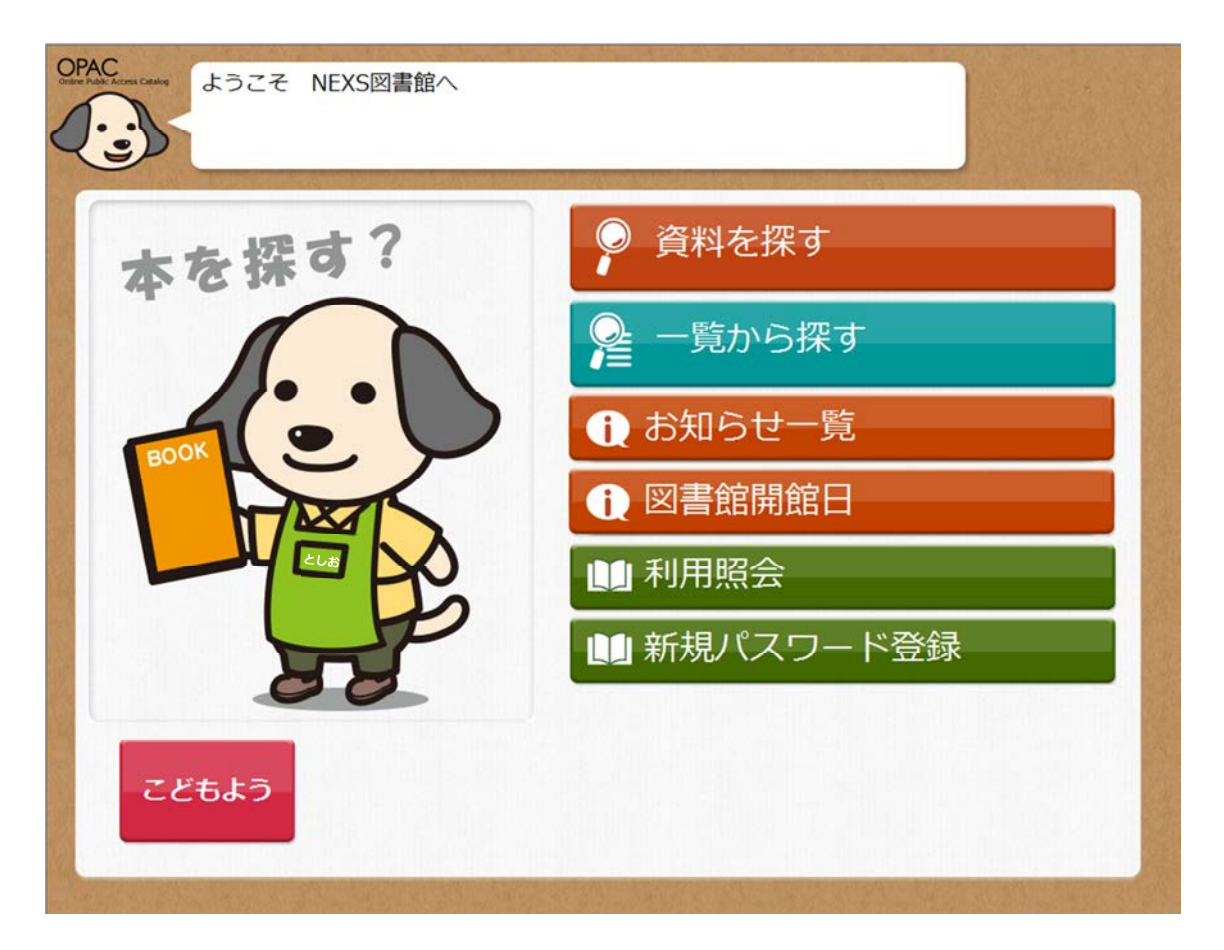

# 画面タッチまたはキーボード

# ■ トップメニューからの画面遷移

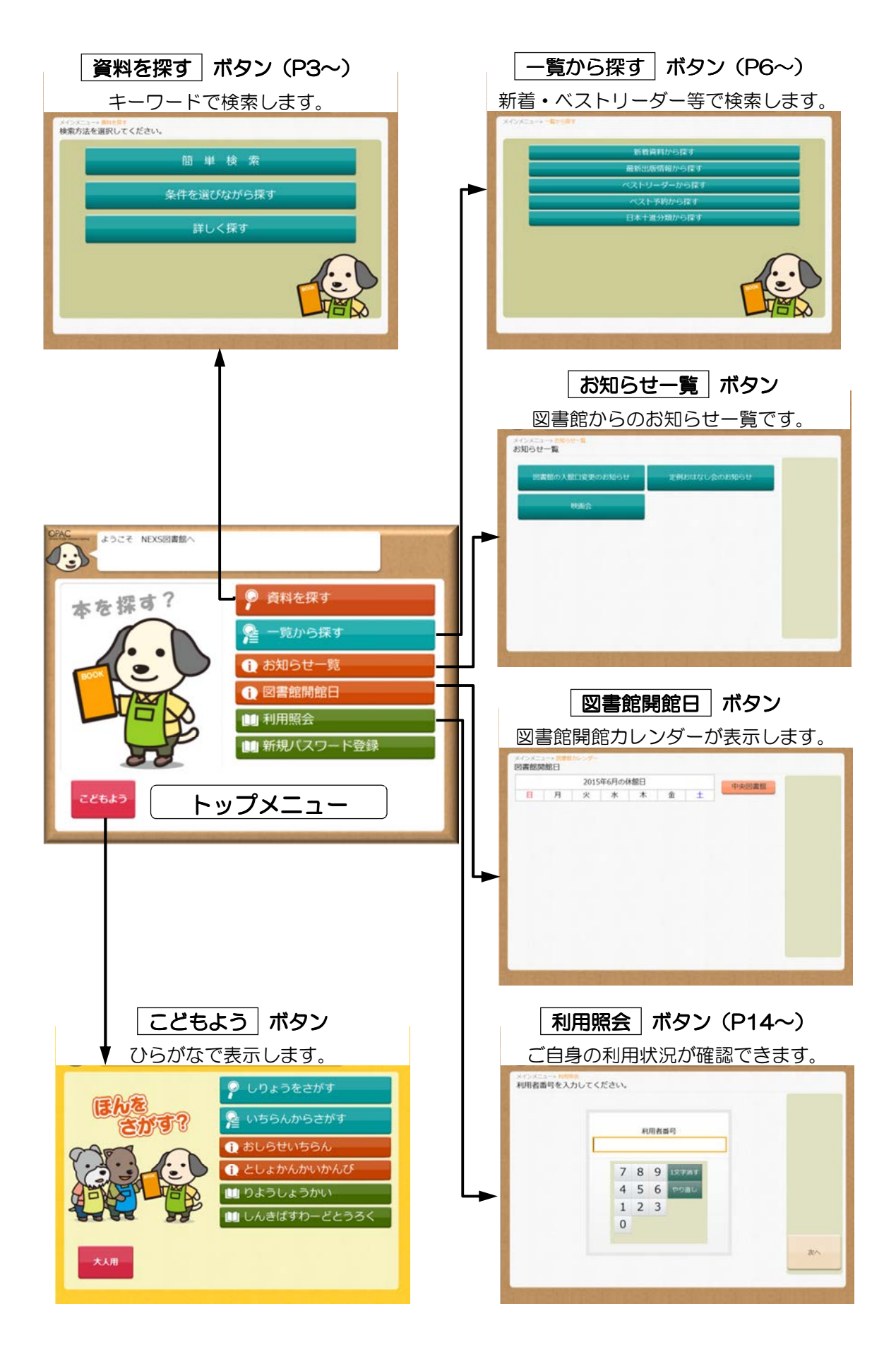

# ■ 資料を探す

資料を探す|ボタン

<text><text><text><text><text><text><text><text><text><text><text>

#### A)簡単検索

キーワード(書名関連の一部、件名、著者)から検索します。 思い当たる言葉がキーワード、著者しかわからない場合に使用します。 著者名が途中までしかわからない場合は、途中まで入力すると著者入力欄の横に 表示する[参照]ボタンを押します。入力内容に該当する著者が一覧表示されます。

#### B)条件を選びながら探す

資料の種別ごと(本・雑誌・CD・DVDなど)に検索する場合やタイトル・著者・ アーティストを資料の種別ごとに検索します。

#### C) 詳しく探す

上記Aの簡単検索(キーワード検索)だけではなく、出版社・出版年・分類などを 合わせて検索します。

### A)[簡単検索]画面

| OPA | <b>DPAC</b><br>深す条件を入力してください。<br>項目を選択してから入力してください。 |               |     |   |               |    |     |    |   |     |     | トップメニュ・ |        |        |   |
|-----|-----------------------------------------------------|---------------|-----|---|---------------|----|-----|----|---|-----|-----|---------|--------|--------|---|
| X   |                                                     |               |     |   |               |    |     |    |   |     |     |         | 前に戻る   |        |   |
| ł   | メインメニュー» 資料を探す» 簡単検索<br>探す条件を入力してください。              |               |     |   |               |    |     |    |   |     |     |         |        |        |   |
| 1   | +-                                                  | -ワ-           | *   |   |               |    |     |    | ( | いずれ | かを言 | 含む      | すべてを含む | 自館から探す | 1 |
|     | - Filter                                            | <u></u><br>雪者 | i i |   |               |    |     |    |   |     |     |         |        | 全館から探す |   |
|     |                                                     |               |     |   |               |    |     |    |   |     |     |         |        |        |   |
| 12  |                                                     |               |     |   |               |    |     |    |   |     |     |         |        |        | I |
| 4   |                                                     |               |     |   |               |    |     |    |   |     |     |         |        | 漢字入力   |   |
|     |                                                     |               |     |   |               |    |     |    |   |     |     |         |        |        |   |
| 2.  |                                                     |               |     |   |               |    |     |    |   |     |     |         |        |        | I |
|     | や                                                   | あ             | わ   | 5 | や             | ま  | は   | な  | た | さ   | か   | あ       | 英数字    |        | I |
|     | Ø                                                   | 5             | を   | Ŋ | ゆ             | 74 | ひ   | (C | ち | L   | ŧ   | い       | スペース   |        | I |
|     | よ                                                   | う             | h   | 3 | よ             | む  | 151 | あ  | 2 | す   | <   | う       | 1文字消す  |        |   |
|     | 2                                                   | え             | **  | n | ( <del></del> | 8  | ^   | ね  | τ | 번   | け   | え       | 全部消す   | 検索する   |   |
| 1   | ヴ                                                   | お             | 0   | 3 | •             | も  | ほ   | ற  | と | そ   | С   | お       |        |        |   |
| 2   |                                                     |               |     |   |               |    |     |    |   |     |     |         |        |        |   |
|     |                                                     | 13 20         |     |   | -             |    |     |    |   | 197 |     |         |        |        |   |

## B) [条件を選びながら探す] 画面

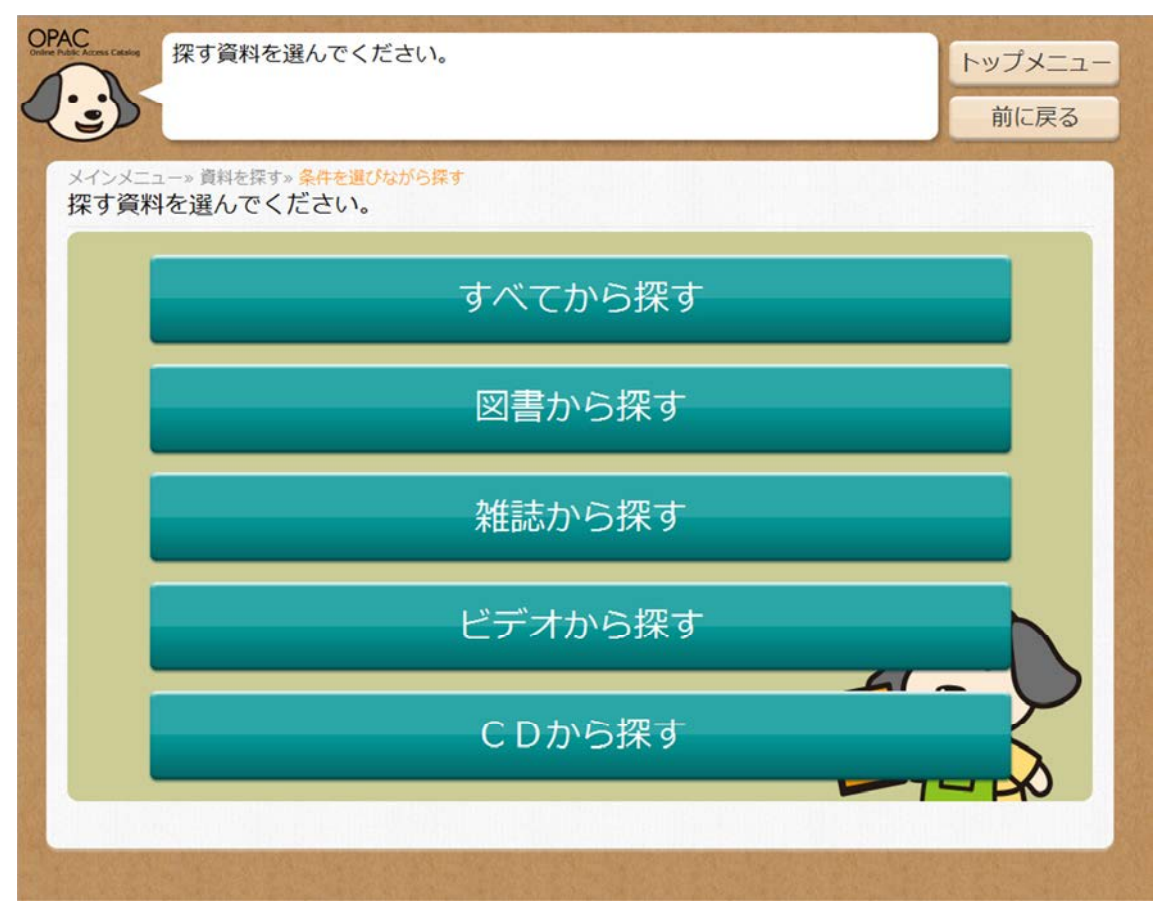

# C) [詳しく探す] 画面

| アクトロン 探す条件を入力してください。<br>項目を選択してから入力してください。 |                                         |      |        |   |      |   |     |    |      |          |       | トップメニュー |                              |                              |
|--------------------------------------------|-----------------------------------------|------|--------|---|------|---|-----|----|------|----------|-------|---------|------------------------------|------------------------------|
| 2                                          | (ف                                      | )    |        |   |      |   |     |    |      |          |       |         |                              | 前に戻る                         |
|                                            | メインメニュー» 資料を探す» 詳しく探す                   |      |        |   |      |   |     |    |      |          |       |         | and the reason of the second |                              |
| メ                                          | ×イン×ニュー» 員科を採す» 詳しく探す<br>探す条件を入力してください。 |      |        |   |      |   |     |    |      |          |       |         |                              |                              |
|                                            | キュロード しいずわかを含む すべてを含む                   |      |        |   |      |   |     |    |      | ウキャンクターナ |       |         |                              |                              |
|                                            |                                         |      |        | - |      |   |     |    |      | から       | らはじま  | 3       | 一致する                         | 日貼から採9                       |
|                                            |                                         |      |        | _ |      |   |     |    | - 1  |          |       |         |                              | 全館から探す                       |
|                                            |                                         | 百百百  | -      | - |      |   |     |    | -    |          |       |         |                              |                              |
|                                            |                                         | 分類   |        | _ |      |   |     |    | _    |          |       |         |                              |                              |
| -                                          |                                         | 件名   |        | _ |      |   |     |    |      |          |       |         |                              | 漢字入力                         |
|                                            |                                         | 出版者  | _      |   | 1000 | _ |     |    |      |          |       |         | _                            |                              |
|                                            | 出版                                      | 反年(開 | 始)     |   | 年    | J | 月から | 出版 | 每(終了 | 了)       |       | 年       | 月まで                          |                              |
| 8 1                                        |                                         |      |        | ~ | 1-   |   |     |    | -    | _        |       | -       |                              |                              |
|                                            | や                                       | あ    | わ      | 5 | TS   | £ | 12  | な  | 1E   | ਣ        | ית    | Ф       | 英数字                          |                              |
|                                            | Ø                                       | 5    | を      | Ŋ | Þ    | 7 | ひ   | に  | ち    | し        | ŧ     | い       | スペース                         |                              |
|                                            | አ                                       | 5    | h      | 3 | よ    | む | 121 | ぬ  | 0    | す        | <     | う       | 1文字消す                        |                              |
|                                            | 7                                       | え    | *      | n |      | 8 | ^   | ね  | τ    | t        | け     | え       | 全部消す                         | 検索する                         |
|                                            | ヴ                                       | お    | 0      | 3 | •    | も | ほ   | Ø  | と    | そ        | С     | お       |                              |                              |
|                                            |                                         |      |        |   |      |   |     |    |      |          |       |         |                              |                              |
| Jan S                                      |                                         | 3 .  | it and |   | 5 K  | 1 |     |    | 15.  | 1        | a lat | 123 2   | 1458 1 2 8 L 14              | and the second second second |

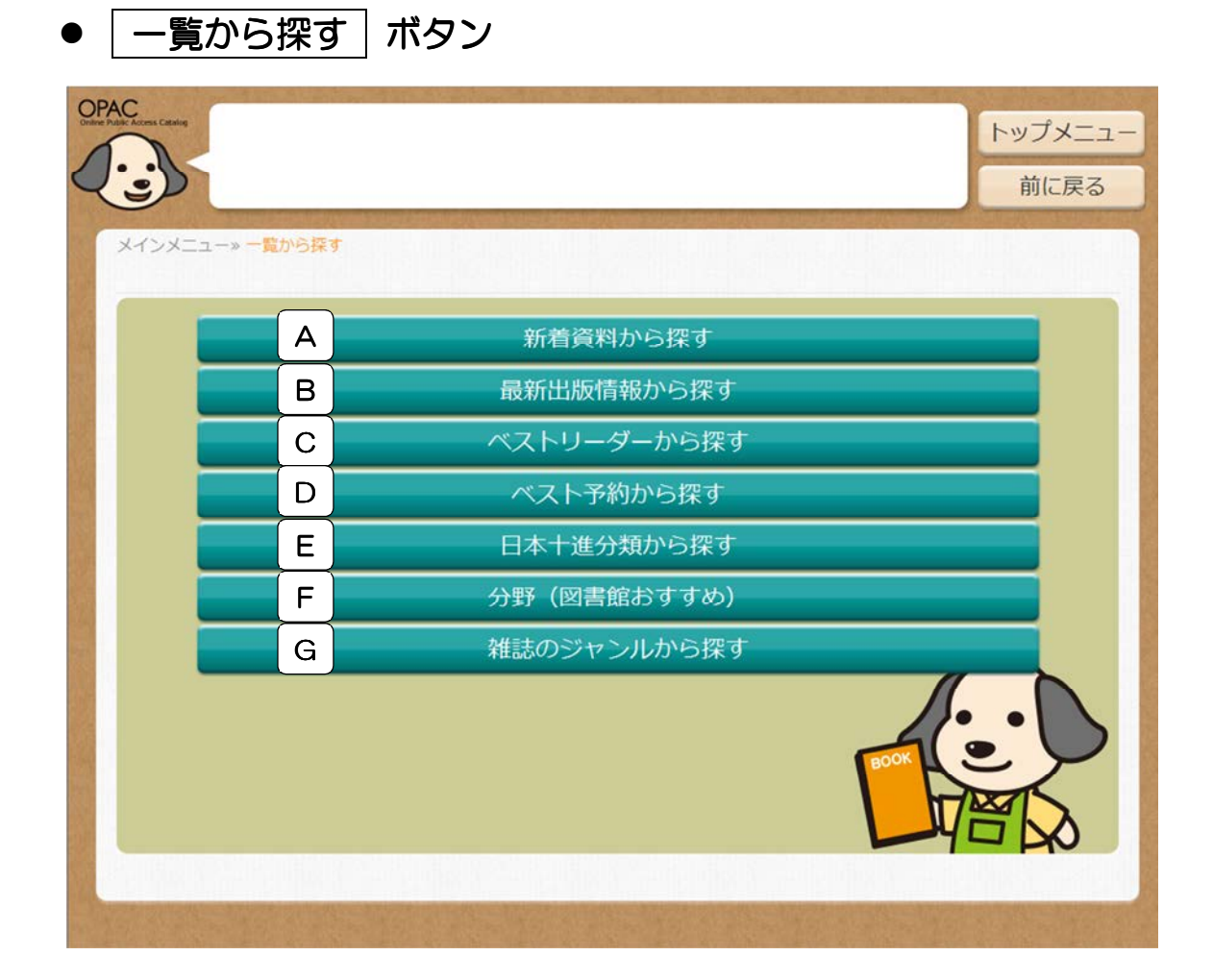

A)新着資料から探す

図書館に新しく受け入れた資料から検索します。

- B) 最新出版情報から探す 新しく出版された資料から検索します。
- C) ベストリーダーから探す 特定の期間に貸し出しの多かったタイトルの上位リストから検索します。
- D) ベスト予約から探す 特定の期間に予約が多く入っているタイトルの上位リストから検索します。
- E) 日本十進分類から探す 資料の分類別から検索します。
- F) 分野(図書館おすすめ) 特定のテーマ毎や、期間限定の特集、図書館からのおすすめ本等から検索します。
- G) 雑誌のジャンルから探す 雑誌をジャンルから検索します。

- ① それぞれの検索方法のボタンを押します。(例:ベスト予約から探す)
- ② 探したいカテゴリのボタンを押します。

| OPAC<br>Tothe Holds Access Catalog | ベスト予約から探す<br>該当件数【3】        | (1/1ページ)    |            | トップメニュー<br>前に戻る |
|------------------------------------|-----------------------------|-------------|------------|-----------------|
| メインメニュ<br>ベスト予                     | ー»一覧から探す。ベスト予約か<br>約から探す    | ら探す         |            |                 |
|                                    | 一般<br>(14件)                 | 児童<br>(13件) | 雑誌<br>(1件) |                 |
|                                    |                             |             |            |                 |
|                                    |                             |             |            |                 |
|                                    |                             |             |            |                 |
|                                    |                             |             |            |                 |
| 2015年05<br>期間 20155                | 5月22日発行<br>年04月01日~2015年05月 | 31日         |            |                 |

③ 検索結果が表示されるので、該当資料の行を押します。

| AL Mubble Access C | 検索結果【14】<br>検索結果のタイトルがリ<br>ます。            | (1/3ページ)<br>シクされていれば、さら | に詳細を見るこ      | とができ        | トップメニュ      |
|--------------------|-------------------------------------------|-------------------------|--------------|-------------|-------------|
| メイン検索              | メニュー»一覧から探す»ベスト予約か<br>結果一覧                | ら探す» 一般一覧               |              | nta nta ang |             |
| No                 | タイトル<br>著者                                | 著 者<br>出版者              | 出版年<br>予約回数  | 評価          |             |
| 1                  | おうちのじかん<br>毎日をとっておきの1週間に<br>するために、私がしているこ | 内田 彩仍/著<br>東京 : 主婦と生活社  | 2007.06<br>7 |             | ページ指定       |
| 2                  | ビーンズプラス 01<br>かわいいおもちゃと雑貨の本               | 東京 : イースト・プレス           | 2007.04<br>4 |             | 次のページ       |
| 3                  | あかんべえ 上<br>新潮文庫 み-22-19                   | 宮部 みゆき/著<br>東京:新潮社      | 2007.01<br>3 |             | 最後のページ<br>▽ |
| 4                  | 街を歩いてエッセイを書こう                             | 三善 里沙子/著<br>東京 : 雷鳥社    | 2007.04<br>3 |             |             |
| 5                  | 芥川賞を取らなかった名作た<br>ち<br>朝日新書 158            | 佐伯 一麦/著<br>東京:朝日新聞出版    | 2009.01<br>2 |             |             |
| アイコ                | コンの意味・・・ 🎫 自館にあり 🔶                        | 🖥 他館にあり 📲 貸出中 🥥         | 発注中 🚫        | 禁帯出         |             |

#### ※ 該当資料の詳細情報が表示されます。

| -         | the lot                                | A ward a provide the second and a second second | yana salayi komû serve      | e source to get             | n strei streit die voor stre | CONTRACTOR OF |  |  |
|-----------|----------------------------------------|-------------------------------------------------|-----------------------------|-----------------------------|------------------------------|---------------|--|--|
| メイン<br>羊細 | メニュー                                   | -» 一覧から探す» ベスト予約から<br><sup>*</sup> す。           | 探す» 一般一覧» <mark>詳細</mark>   |                             |                              |               |  |  |
| 9         | イトル                                    | おうちのじかん                                         |                             |                             |                              |               |  |  |
|           |                                        | 内田 彩雨 / 第                                       |                             |                             |                              |               |  |  |
|           | 出版者                                    | 東京:主婦と生活社                                       |                             |                             |                              | 次の詳細          |  |  |
| 資         | 科番号                                    | 111169371                                       |                             |                             |                              |               |  |  |
| ±         | 版年月                                    | 2007年06月                                        |                             |                             |                              |               |  |  |
|           | その他 [NDC1] 590.4 [サイズ] 25cm [ページ数] 87p |                                                 |                             |                             |                              |               |  |  |
|           |                                        | 【形態注記】付:メッセージカード                                | 品ムック(利用対象)<br>(1枚) 【籔書注記】 『 | 一般 [ISBN] 978-4<br>美しい部屋』別冊 | 4-391-62446-5 (1+            |               |  |  |
| 内         | 溶紹介                                    | お買い物、整理整頓、お洗濯、針                                 | 仕事、模様替え…。そん                 | なおうちのこと、ひ                   | とつひとつを丁寧に                    |               |  |  |
| 資料        | 毎の状態                                   | <sup>1</sup> 該当件数 [2]                           |                             | (1/1ページ)                    |                              |               |  |  |
| No        | 種別                                     | 状態                                              | 館                           | 場所 (背ラベ<br>ル)               | 予約数:2<br>貸出数:0               |               |  |  |
| 1         | 一般                                     | 貸出できます                                          | 中央図書館                       | 一般開架                        | 貸出可能数:2                      |               |  |  |
| 2         | 一般                                     | 貸出できます                                          | 東図書館                        | 590 f<br>一般開架<br>590.4      |                              |               |  |  |
|           |                                        |                                                 |                             |                             |                              | 予約            |  |  |
| 内容        | ·著者紀                                   |                                                 | 内容細目                        | 資料毎の状態                      | 場所表示                         |               |  |  |

| ワンポイント                         |                 |
|--------------------------------|-----------------|
| 「状態」欄に表示される項                   | 目は以下のとおりです。     |
| • 貸出できます                       | 館内に在庫があります。     |
| <ul> <li>館内閲覧のみ可能です</li> </ul> | 館内閲覧のみ可能です。     |
| • 貸出中です                        | 現在、資料は貸出されています。 |
|                                |                 |

# ■ 予約をする

※ 事前にカウンターまたはインターネットからパスワード登録をする必要があります。

① 予約 ボタンを押します。

| 7   | A A A A A A A A A A A A A A A A A A A | 計和11頁致 じ9。                                |                               |                |                                          | トップメニュ |
|-----|---------------------------------------|-------------------------------------------|-------------------------------|----------------|------------------------------------------|--------|
| -   | D                                     |                                           |                               |                |                                          | 前に戻る   |
| *1. | *=-                                   | ー。一覧から探す。ベスト予約から                          | なって 一般一覧 、 詳細                 |                | n en en else else else else else else el |        |
| 詳細  | 情報                                    | です。                                       | 13 7 7 13 36 7 <b>17 19</b>   |                |                                          |        |
| 9   | イトル                                   | おうちのじかん                                   |                               |                |                                          |        |
| 1   | 皆 省                                   | 内田彩仍/著                                    |                               |                |                                          |        |
| t   | 出版者                                   | 東京:主婦と生活社                                 |                               |                |                                          | 次の詳細   |
| 資   | 料番号                                   | 111169371                                 |                               |                |                                          |        |
| 出   | 版年月                                   | 2007年06月                                  |                               |                |                                          |        |
|     | その他                                   | 【NDC1】590.4 【サイズ】25<br>【価格】¥1.300 【刊行形態】単 | cm 【ページ数】87p<br>品 ムック 【利用対象】・ | -A [ISBN] 978- | 4-391-62446-5 【件                         |        |
|     |                                       | 【形態注記】付:メッセージカー                           | ド(1枚) 【叢書注記】『                 | 美しい部屋』別冊       |                                          |        |
| 内   | 容紹介                                   | お買い物、整理整頓、お洗濯、針                           | 仕事、模様替え…。そん                   | なおうちのこと、ひ      | とつひとつを丁寧に                                |        |
| 資料  | 毎の状                                   | 態 該当件数 [2]                                |                               | (1/1ページ)       |                                          |        |
| No  | 種別                                    | 状態                                        | 館                             | 場所 (背ラベ<br>ル)  | 予約数:2<br>億出数:0                           |        |
| 1   | 一般                                    | 貸出できます                                    | 中央図書館                         | 一般開架<br>590 ウ  | 貸出可能数:2                                  |        |
| 2   | 一般                                    | 貸出できます                                    | 東図書館                          | 一般開架<br>590.4  |                                          |        |
|     |                                       |                                           |                               |                |                                          | 予 約    |
| 内容  | ·著者編                                  | 宿介                                        | 内容細目                          | 資料毎の状態         | 場所表示                                     |        |
|     |                                       |                                           |                               |                |                                          |        |

② 利用者番号を入力します。

| DPAC<br>Inter Mark Acres Catalog 利用者番号を入力してください。 | トップメニュー             |
|--------------------------------------------------|---------------------|
| ١                                                | 前に戻る                |
| メインメニュー» 利用照会<br>利用者番号を入力してください。                 |                     |
|                                                  |                     |
|                                                  |                     |
| 利用者番号                                            |                     |
|                                                  |                     |
| 7 8 9 1文字消す                                      |                     |
| 4 5 6 やり直し                                       |                     |
| 1 2 3                                            |                     |
| 0                                                |                     |
|                                                  | 次へ                  |
|                                                  |                     |
|                                                  | State of the second |

③ パスワードを入力し、次へ ボタンを押します。

| Order Public | OPAC<br>Verse False Arms Cately<br>パスワードを入力してください。 |                    |                      |        |               |      |   |        |   |   |   |               | トップメニュー<br>前に戻る    |   |    |
|--------------|----------------------------------------------------|--------------------|----------------------|--------|---------------|------|---|--------|---|---|---|---------------|--------------------|---|----|
| ×            | אכר<br>נגר<br>נגר                                  | ニュー»<br>リード<br>スワー | 利用<br>(<br>を入う)<br>ド |        | -< <i>t</i> : | さい   |   |        |   |   |   |               |                    |   |    |
|              |                                                    |                    |                      |        |               |      |   |        | J |   |   |               |                    |   |    |
|              |                                                    |                    |                      |        |               |      |   |        |   |   |   |               |                    |   |    |
|              | Α                                                  | В                  | С                    | D      | Е             | F    | G | Н      | Ι | 7 | 8 | 9             | 英小文字               |   |    |
|              | J                                                  | Κ                  | L                    | Μ      | Ν             | 0    | Ρ | Q      | R | 4 | 5 | 6             | 1文字消す              |   |    |
|              | S                                                  | Т                  | U                    | ۷      | W             | Х    | Y | Ζ      |   | 1 | 2 | 3             | 全部消す               |   |    |
|              | !                                                  | #                  | \$                   | %      | &             | (    | ) | =      | ~ | 0 |   |               |                    | ( |    |
|              | 1                                                  | -                  | ^                    | ¥      | @             | +    | * | <      | > |   |   |               |                    |   | 次へ |
|              | 1                                                  | _                  |                      |        |               |      |   |        |   |   |   |               |                    |   |    |
|              |                                                    | 15-1-1             |                      | 100200 |               | 1000 |   | 11.179 | - |   |   | in the second | a nurse an article |   |    |

④ 内容を確認し、予約を続ける ボタンを押します。

|               | 忍してください。                      | トップメニュ           |
|---------------|-------------------------------|------------------|
| -             |                               | 前に戻る             |
| メインメニュー» 一覧から | 探す» ベスト予約から探す» 一般一覧» 詳細» 内容確認 | COLUMN TRANSPORT |
| 内容を確認してくた     | ださい。                          |                  |
| タイトル          | おうちのじかん                       | 予約をやめる           |
| お名前           | 900000290様                    |                  |
|               | <br>図書館より                     |                  |
|               |                               |                  |
|               |                               |                  |
|               |                               |                  |
|               |                               |                  |
|               |                               |                  |
|               |                               |                  |
|               |                               |                  |
|               |                               | 予約を続ける           |
|               |                               | 予約を続ける           |

⑤ 受取場所名称のボタンを押します。

| OPAC<br>Creater hadre Acres Cately<br>受取場所を選択してください。 | トップメニュー     |
|------------------------------------------------------|-------------|
|                                                      | 前に戻る        |
| メインメニュー» 一覧から探す» ベスト予約から探す» 一般一覧» 詳細» 内容確認<br>情報の入力  |             |
| No         受取場所           1         中央図書館            | 予約をやめる      |
|                                                      |             |
|                                                      |             |
|                                                      |             |
|                                                      |             |
|                                                      |             |
|                                                      |             |
|                                                      |             |
|                                                      | CONTRACT OF |

⑥ 希望する連絡方法のボタンを押します。

| -                                    | 図書館から連絡する方法をえらんで                                                                                                    | ください。                 | トップメニュー                                                                                   |
|--------------------------------------|----------------------------------------------------------------------------------------------------|-----------------------|-------------------------------------------------------------------------------------------|
| ( ف                                  |                                                                                                    |                       | 前に戻る                                                                                      |
| メインメニ 図書館ナ                           | ュー»一覧から探す»ベスト予約から探す»一般-<br>いら連絡する方法をうらんでくださ                                                                                                    | -覧» 詳細» 内容確認<br>[1]   |                                                                                           |
|                                      | の<br>0<br>0<br>0<br>0<br>0<br>0<br>0<br>0<br>0<br>0<br>0<br>0<br>0                                                                                                    | ご連絡方法                 | 予約をやめる                                                                                    |
|                                      | 電話                                                                                                    |                       |                                                                                           |
|                                      | E-Mail                                                                                                    |                       |                                                                                           |
| - 3                                  | E-Mail②(既定の連絡先)                                                                                                    |                       |                                                                                           |
|                                      |                                                                                                    |                       |                                                                                           |
|                                      |                                                                                                    |                       |                                                                                           |
| -                                    |                                                                                                    |                       |                                                                                           |
|                                      |                                                                                                    |                       |                                                                                           |
|                                      |                                                                                                    |                       |                                                                                           |
|                                      |                                                                                                    |                       |                                                                                           |
|                                      |                                                                                                    |                       |                                                                                           |
|                                      |                                                                                                    |                       |                                                                                           |
|                                      |                                                                                                    |                       |                                                                                           |
| ⑦ 再度内                                | 容を確認し、予約するボ                                                                                                    | タンを押します。              |                                                                                           |
| OPAC<br>Ordine Public Access Catalog |                                                                                                    |                       |                                                                                           |
| ~                                    | 最後に内容を確認してください。                                                                                                    |                       | トップメニュー                                                                                   |
| 1.                                   | 最後に内容を確認してください。                                                                                                    |                       | トップメニュー<br>前に戻る                                                                           |
| ×1>×=                                | 最後に内容を確認してください。                                                                                                    | -覧»詳細» 内容確認           | トップメニュー<br>前に戻る                                                                           |
| く<br>メインメニ<br>最後に P                  | 最後に内容を確認してください。                                                                                                    | -覧» 詳細» 内容確認          | トップメニュー<br>前に戻る                                                                           |
| く<br>メインメニ<br>最後に P                  | 最後に内容を確認してください。<br>ユー» 一覧から探す» ベスト予約から探す» 一般-<br>内容を確認してください。<br>おうちのじかん<br>タイトル                                                                                                    | -覧» 詳細» 内容確認          | トップメニュー<br>前に戻る<br>受取場所変更                                                                 |
| くういました。<br>メインメニ<br>最後にP             | 最後に内容を確認してください。<br>ユー» 一覧から探す» ベスト予約から探す» 一般-<br>内容を確認してください。<br>おうちのじかん                                                                                                    | -覧» 詳細» 内容強認          | トップメニュー<br>前に戻る<br>受取場所変更<br>連絡方法変更                                                       |
| くういました。<br>メインメニ<br>最後にP             | 最後に内容を確認してください。<br>ユー» 一覧から探す» ベスト予約から探す» 一般-<br>内容を確認してください。<br>タイトル<br>お名前<br>の00000290様<br>中央図書館                                                                                                    | -覧> 詳細> 内容強認          | トップメニュー<br>前に戻る<br>受取場所変更<br>連絡方法変更<br>予約をやめる                                             |
| く<br>メインメニ<br>最後に P                  | 最後に内容を確認してください。         ユー» 一覧から探す» ベスト予約から探す» 一般一の客を確認してください。         内容を確認してください。         タイトル         お名前         900000290様         受取場所         中央図書館         ご連絡方法                                | -覧> 詳細> 内容強認          | トップメニュー<br>前に戻る<br>受取場所変更<br>連絡方法変更<br>予約をやめる                                             |
| メインメニ<br>最後にP                        | 最後に内容を確認してください。         ユー» 一覧から探す» べスト予約から探す» 一般一<br>の容を確認してください。         タイトル       おうちのじかん         お名前       900000290様         受取場所       中央図書館         ご連絡方法       E-Mail②                         | -覧» 詳細» 内容強認          | トップメニュー<br>前に戻る<br>受取場所変更<br>連絡方法変更<br>予約をやめる                                             |
| メインメニ<br>最後にP                        | 最後に内容を確認してください。         a-> - 覧から探す> ベスト予約から探す> 一般-         内容を確認してください。         タイトル         おろ前         900000290様         受取場所         中央図書館         ご連絡方法         E-Mail②                           | -覧» 詳細» 内容強認<br>り     | トップメニュー<br>前に戻る<br>受取場所変更<br>連絡方法変更<br>予約をやめる                                             |
| メインメニ<br>最後にP                        | 最後に内容を確認してください。         a-> 一覧から探す> ペスト予約から探す> 一般一         内容を確認してください。         タイトル         おろちのじかん         お名前         900000290様         受取場所         中央図書館         ご連絡方法       E-Mail②         図書館よ | -覧» 詳細» 内容強認<br>り     | トップメニュー<br>前に戻る<br>受取場所変更<br>連絡方法変更<br>予約をやめる                                             |
| メインメニ<br>最後にP                        | 最後に内容を確認してください。         ユー» 一覧から探す> べスト予約から探す> 一般での容を確認してください。         内容を確認してください。         タイトル         おろ前         900000290様         受取場所         中央図書館         ご連絡方法         E-Mail②                | -覧> 詳細> 内容確認<br>り     | トップメニュー<br>前に戻る<br>受取場所変更<br>連絡方法変更<br>予約をやめる                                             |
| メインメニ<br>最後にP                        | 最後に内容を確認してください。         ユー» 一覧から探す> ペスト予約から探す> 一般の容を確認してください。         内容を確認してください。         タイトル         おろ前         900000290様         受取場所         中央図書館         ご連絡方法         E-Mail②                 | -覧» 詳細» 内容強認          | トップメニュー<br>前に戻る<br>受取場所変更<br>連絡方法変更<br>予約をやめる                                             |
| メインメニ<br>最後にP                        | 最後に内容を確認してください。         ユー» 一覧から探す> ペスト予約から探す> 一般での容を確認してください。         内容を確認してください。         タイトル         おろ前         900000290様         受取場所         中央図書館         ご連絡方法         E-Mail②                | -覧> 詳細> 内容強認          | トップメニュー<br>前に戻る<br>受取場所変更<br>連絡方法変更<br>予約をやめる                                             |
| メインメニ<br>最後にP                        | 最後に内容を確認してください。<br>ユー» 一覧から探す» べスト予約から探す» 一般<br>内容を確認してください。<br>タイトル<br>おろちのじかん<br>クイトル<br>り00000290様<br>受取場所<br>中央図書館<br>ご連絡方法<br>E-Mail②<br>図書館よ                                                      | -<br>覧> 詳細> 内容確認<br>り | <ul> <li>トップメニュー</li> <li>前に戻る</li> <li>受取場所変更</li> <li>連絡方法変更</li> <li>予約をやめる</li> </ul> |

⑧ 予約が完了しました。予約完了 ボタンを押します。

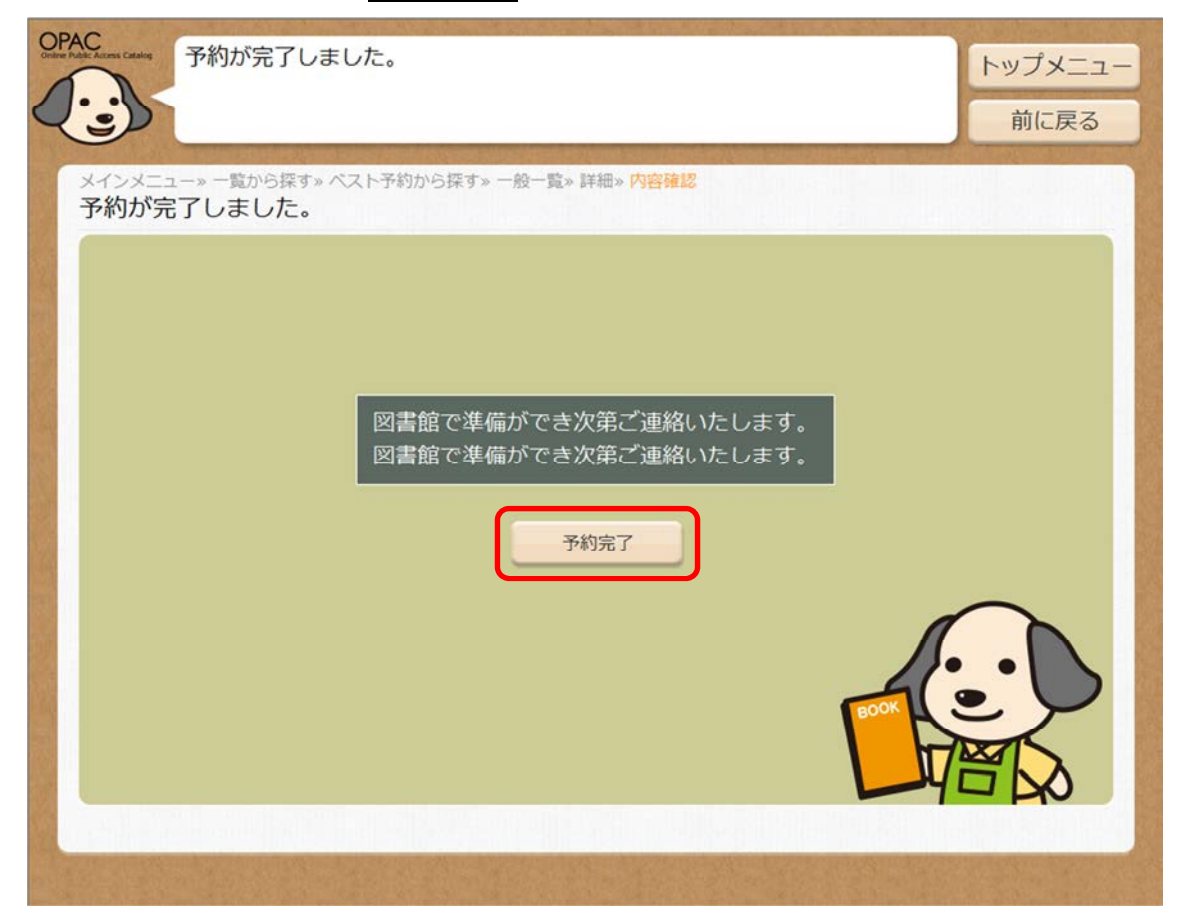

# ■ 利用状況を調べる

ご自身の「貸出中」「予約中」「予約確保」の資料が確認できます。また、パスワードの 変更、登録済の E-Mail の変更が行えます。

# ● 利用照会

- ① トップメニューから 利用照会 ボタンを押します。
- ② 利用者番号を入力します。

| OPAC<br>Date hash brows Castly<br>利用者番号を入力 | してくた  | <u> ざさい</u> , | ,      |               |        |  | トップメニュー               |
|--------------------------------------------|-------|---------------|--------|---------------|--------|--|-----------------------|
| メインメニュー» 利用協会<br>利用者番号を入力してくた              | ごさい。  |               |        |               |        |  | 前に戻る                  |
|                                            |       | 利             | 用者者    | 号             |        |  |                       |
|                                            | 7     | 8<br>5        | 9<br>6 | 1文字消す<br>やり直し |        |  |                       |
|                                            | 1     | 2             | 3      |               |        |  |                       |
|                                            | 0     |               |        |               |        |  |                       |
|                                            |       |               |        |               |        |  | 次へ                    |
| March March 199                            | 12301 | 1.5           |        |               | 191.00 |  | united and the second |

③ パスワードを入力し、次へ ボタンを押します。

| PAC | Access Catalo    |                    | にスワ                | ードを | 2入力               | r Adde Access Catalog パスワードを入力してください。 |   |   |   |   |   |   |       |      |  |  |
|-----|------------------|--------------------|--------------------|-----|-------------------|---------------------------------------|---|---|---|---|---|---|-------|------|--|--|
| 2:  |                  |                    |                    |     |                   |                                       |   |   |   |   |   |   |       | 前に戻る |  |  |
| × / | インメ<br>ピスワ<br>パン | ニュー><br>シード<br>スワー | 。<br>利用<br>を入<br>ド |     | てくだ<br><b>・</b> ・ | さい                                    | • | • |   |   |   |   |       |      |  |  |
|     | А                | в                  | C                  | D   | F                 | F                                     | G | н | T | 7 | 8 | 9 | 英小文字  |      |  |  |
|     | J                | K                  | L                  | M   | N                 | 0                                     | P | 0 | R | 4 | 5 | 6 | 1文字消す |      |  |  |
|     | S                | Т                  | U                  | V   | W                 | X                                     | Y | Z |   | 1 | 2 | 3 | 全部消す  |      |  |  |
|     | !                | #                  | \$                 | %   | &                 | (                                     | ) | = | ~ | 0 |   |   |       |      |  |  |
|     | 1                | -                  | ^                  | ¥   | @                 | +                                     | * | < | > |   |   |   |       | 次へ   |  |  |
|     | /                | _                  |                    |     |                   |                                       |   |   |   |   |   |   |       |      |  |  |
|     |                  |                    |                    |     |                   |                                       |   |   |   |   |   |   |       |      |  |  |

- ④ 利用状況が確認できます。
- ※ 画面右側のボタンを押すことで、それぞれの項目が確認できます。
- ※ 印刷 ボタンを押すと表示内容が印刷できます。

| × 11 | イン><br>資出日<br>No | (ニュー» 利用照会 ()<br>中一覧<br>返却期限日 | <sub>貸出中一覧)</sub><br>貸出館 | タイトル                     | 種別 | 注意             | Auto F    |
|------|------------------|-------------------------------|--------------------------|--------------------------|----|----------------|-----------|
| 4    | 1                | 2014/02/27                    | 中央図書館                    | ウィーンわが夢の町                | 一般 | 返却期限日<br>が過ぎてい | 夏出中一覧<br> |
|      | 2                | 2015/06/11<br>貸出延長            | 中央図書館                    | 介護概論<br>改訂6版             | 一般 |                | 了称9中一覧    |
|      | 3                | 2015/06/11<br>貸出延長            | 中央図書館                    | 石の肺<br>アスベスト禍を追う         | 一般 |                | 」7本リ9世1米  |
|      | 4                | 2015/06/11<br>貸出延長            | 中央図書館                    | いないいないばあ!<br>めくってあそべて鏡つき | 児童 |                | パフロード亦画   |
|      |                  |                               |                          |                          |    |                |           |
|      |                  |                               |                          |                          |    |                | LMAIL&C   |
|      |                  |                               |                          |                          |    |                |           |
|      |                  |                               |                          |                          |    |                |           |
|      |                  |                               |                          |                          |    |                |           |
|      |                  |                               |                          |                          |    |                |           |

# ● 貸出期間の延長

貸出期間の延長ができます。

① 貸出中一覧から延長したい資料の 貸出延長 ボタンを押します。

| OF<br>C | AC<br>Active Const     | 現在貸出し<br>該当件数【<br>(1/1ページ                                                                                                    | ている資料です<br>4】<br>?)                                   |                                                                                   |                            |                      | トップメニュー<br>前に戻る                                       |
|---------|------------------------|----------------------------------------------------------------------------------------------------|-------------------------------------------------------|-----------------------------------------------------------------------------------|----------------------------|----------------------|-------------------------------------------------------|
|         | ×イ>×<br>貸出中<br>No<br>4 | (1/1/、)<br>(1/1/、)<br>(1/1/)<br>(1/1/)<br>(1/1/) | 7<br>貸出館<br>中央図書館<br>中央図書館<br>中央図書館<br>中央図書館<br>中央図書館 | タイトル<br>ウィーンわが夢の町<br>介護概論<br>改訂6版<br>石の肺<br>アスベスト禍を追う<br>いないいないばあ!<br>めくってあそべて鏡つる | 種別<br>一般<br>一般<br>一般<br>児童 | 注意<br>返却期限日<br>が過ぎてい | 貸出中一覧       予約中一覧       予約確保一覧       印刷       パスワード変更 |
|         |                        |                                                                                                    |                                                       |                                                                                   |                            |                      | EMAIL変更                                               |

② 貸出延長の確認が表示されるので、YES ボタンを押します。

| OPAC<br>Online Public Access Catalog | 貸出延長                                    | トップメニュー        |
|--------------------------------------|-----------------------------------------|----------------|
|                                      |                                         | 前に戻る           |
| メインメニュ<br>貸出延長                       | —»利用照会()                                |                |
|                                      |                                         |                |
|                                      |                                         |                |
|                                      |                                         |                |
|                                      | 貸出延長を行いますか?                             |                |
|                                      | (3)確認                                   |                |
|                                      |                                         | $\sim$         |
|                                      | YES NO                                  |                |
|                                      |                                         |                |
|                                      |                                         |                |
| - ANTERNA                            |                                         | CONSISTENCE.   |
|                                      |                                         |                |
| 3 貸出延長<br>OPAC                       | €完了の画面が表示されるので、 <u>[ 延長完了 ]</u> ボタンを押しま | す。             |
| Control Fullish Access Catalog       | 貸出延長                                    | トップメニュー        |
|                                      |                                         | 前に戻る           |
| 貸出延長                                 | -» 41/11199.22 (/                       |                |
|                                      |                                         |                |
|                                      |                                         |                |
|                                      | 貸出延長                                    |                |
|                                      | 貸出延長を行いました<br>変更が完了しました                 |                |
|                                      |                                         |                |
|                                      | 延長完了                                    |                |
|                                      |                                         |                |
|                                      |                                         |                |
|                                      | -yı                                     |                |
| Ales an                              |                                         | and the second |

※「返却期限日」が延長された日付に変わります。

| <b>シ</b> メイ:<br>貸出 |      | 該当件数<br>(1/1ページ<br>ニュー»利用照会(1 | 4]<br>)<br>藏出中一覧) |                   |          |             | 前に戻る    |
|--------------------|------|-------------------------------|-------------------|-------------------|----------|-------------|---------|
| No                 | 1    | 返却期限日<br>2014/02/27           | 貝出館<br>中央図書館      | タイトル<br>ウィーンわが夢の町 | 種別<br>一般 | 注意<br>返却期限日 | 貸出中一覧   |
| 2                  |      | 2015/06/11<br>貸出延長            | 中央図書館             | 介護概論<br>改訂6版      | 一般       | が過ぎてい       | 予約中一覧   |
| 3                  | 1    | 2015/06/11<br>貸出延長            | 中央図書館             | 石の肺               | 一般       |             | 予約確保一覧  |
| 4                  | ĩ    | 2015/06/25<br>倫出延長            | 中央図書館             | いないいないばあ!         | 児童       |             | 印刷      |
|                    | •••• |                               |                   |                   |          |             | EMAIL変更 |

### ● 予約内容の変更

予約内容の変更(受取場所変更・連絡方法変更・予約取消)ができます。

- ① 画面右側の 予約中一覧 ボタンを押します。
- ② 予約中一覧から、予約内容を変更する行を押します。

| No | 予約日注音           | 受取館   | タイトル                     | 種別 | 注意 | 貸出中一賢   |
|----|-----------------|-------|--------------------------|----|----|---------|
| 1  | 2015/04/07<br>1 | 中央図書館 | NHKその時歴史が動いた 生<br>命の守護者編 | 一般 |    | 予約中一賢   |
| 2  | 2015/04/07      | 中央図書館 | Art box in Japan [2006-  | 一般 |    | 予約確保一   |
| 3  | 2015/04/07      | 中央図書館 | Art box in Japan [2006-  | 一般 |    |         |
| 4  | 2015/06/01<br>3 | 中央図書館 | おうちのじかん<br>毎日をとっておきの1週間に | 一般 |    | パスワード変  |
|    |                 |       |                          |    |    | EMAIL変更 |
|    |                 |       |                          |    |    |         |
|    |                 |       |                          |    |    |         |
|    |                 |       |                          |    |    |         |

③ 画面右側から目的のボタンを押します。

| OPAC<br>Crister Faste Access Catalog<br>で見ていて<br>空更したいで | 確認してください。<br>ボタンを押してください。 | トップメニュー<br>前に戻る |
|---------------------------------------------------------|---------------------------|-----------------|
| メインメニュー»利用照会(予<br>現在予約している資料                            | -約中一覧)» 予約変更<br>料です。      |                 |
| タイトル                                                    | NHKその時歴史が動いた生命の守護者編       | 受取場所変更連絡方法変更    |
| 予約順位                                                    | 1                         |                 |
| お名前                                                     | 90000290様                 | 予約取消            |
| 受取場所                                                    | 日電市中央図書館                  |                 |
| ご連絡方法                                                   | E-Mail②                   |                 |
|                                                         | 図書館より                     |                 |
|                                                         |                           |                 |
|                                                         |                           |                 |
|                                                         |                           |                 |
|                                                         |                           | 変更する            |
|                                                         |                           |                 |
|                                                         |                           |                 |

# ● パスワードの変更

① パスワード変更 ボタンを押します。

| PAC         | トップメニュ<br>前に戻る             |        |                          |    |              |         |
|-------------|----------------------------|--------|--------------------------|----|--------------|---------|
| メイン:<br>貸出「 | メニュー» 利用照会 (<br><b>中一覧</b> | 貸出中一覧) |                          |    |              |         |
| No          | 返却期限日                      | 貸出館    | タイトル                     | 種別 | 注意           | 貸出中一覧   |
| A 1         | 2014/02/27                 | 中央図書館  | ウィーンわが夢の町                | 一般 | 返却期限日        | AMI A   |
| 2           | 2015/06/11<br>貸出延長         | 中央図書館  | 介護概論<br>改訂6版             | 一般 | 11.100 C (11 | 予約中一覧   |
| 3           | 2015/06/11<br>貸出延長         | 中央図書館  | 石の肺<br>アスベスト禍を追う         | 一般 |              | 予約確保一覧  |
| 4           | 2015/06/11<br>貸出延長         | 中央図書館  | いないいないばあ!<br>めくってあそべて鏡つき | 児童 | ſ            | パスワード変更 |
|             |                            |        |                          |    | l            | EMAIL変更 |
|             |                            |        |                          |    |              |         |
|             |                            |        |                          |    |              |         |
|             |                            |        |                          |    |              |         |
|             |                            |        |                          |    |              |         |
|             |                            |        |                          |    |              |         |

#### ② 「新パスワード」「再入力」に新しいパスワードを入力し、 次へ ボタンを 押します。

| OPA | C Access Calado        | 新                         | ilu,       | パスワ | ワード          | を入力       | して | くださ | きい。 |   |   |   |       |      | トップメニュー |
|-----|------------------------|---------------------------|------------|-----|--------------|-----------|----|-----|-----|---|---|---|-------|------|---------|
| 2   |                        |                           |            |     |              |           |    |     |     |   |   |   |       | 前に戻る |         |
|     | ×インメ<br>パスワ<br>新パ<br>手 | ニュー><br>ワード<br>スワ-<br>再入力 | ◆利用器<br>一ド |     | 出中— <b>]</b> | 2)<br>• • |    |     |     | ) |   |   |       |      |         |
|     | А                      | В                         | С          | D   | Е            | F         | G  | н   | I   | 7 | 8 | 9 | 英小文字  |      |         |
|     | J                      | K                         | L          | М   | Ν            | 0         | Ρ  | Q   | R   | 4 | 5 | 6 | 1文字消す |      |         |
|     | S                      | Т                         | U          | ۷   | W            | Х         | Y  | Ζ   |     | 1 | 2 | 3 | 全部消す  |      |         |
|     | ļ                      | #                         | \$         | %   | &            | (         | )  | =   | ~   | 0 |   |   |       | C    |         |
|     | 1                      | -                         | ^          | ¥   | @            | +         | *  | <   | >   |   |   |   |       |      | 次へ      |
|     | 1                      | _                         |            |     |              |           |    |     |     |   |   |   |       | U    |         |
|     |                        |                           |            |     |              |           |    |     |     |   |   |   | -     | -    |         |

※ パスワード変更完了の画面が表示されます。

## ● 連絡先(E-Mail)の変更

① E-MAIL 変更 ボタンを押します。

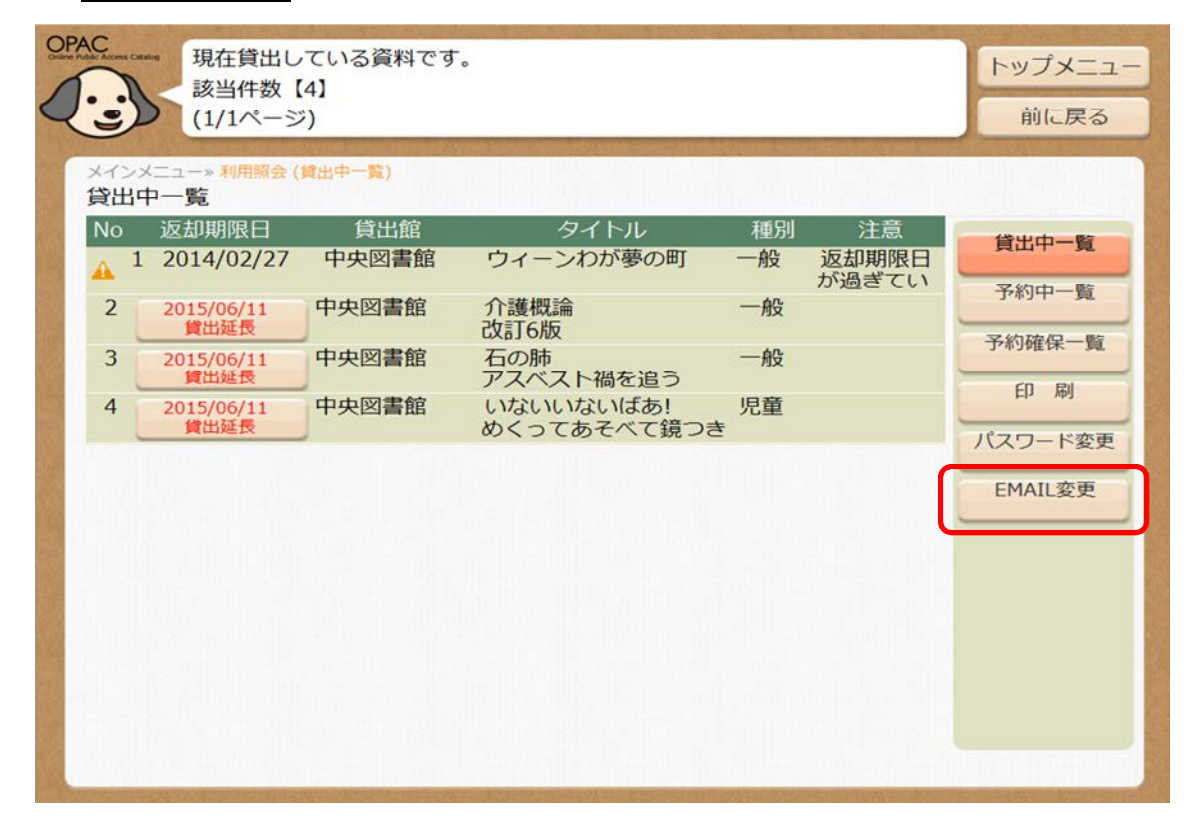

 「メールアドレス」に新しいメールアドレスを入力し、 変更する ボタンを 押します。

| OPA  | C<br>tr Accress Catalo                    | E | -MAII<br>3)確調 | を入 | カして<br>更 | くだ | さい |   |   |   |   |    |      |        | トップメニュー |
|------|-------------------------------------------|---|---------------|----|----------|----|----|---|---|---|---|----|------|--------|---------|
| र    |                                           |   |               |    |          |    |    |   |   |   |   |    | 前に戻る |        |         |
|      | メインメニュー»利用照会 (賃出中一覧)<br>E-MATLを 3 カレスください |   |               |    |          |    |    |   |   |   |   |    |      |        |         |
| ſ    | E-MAILを入力してください                           |   |               |    |          |    |    |   |   |   |   |    |      |        |         |
|      |                                           |   |               |    |          |    |    |   | - |   |   |    |      |        |         |
| . de |                                           |   |               |    |          |    |    |   |   |   |   |    |      |        |         |
|      |                                           |   |               |    |          |    |    |   |   |   |   |    |      |        |         |
| R .  |                                           |   |               |    |          |    |    |   |   |   |   |    |      |        |         |
|      | а                                         | b | С             | d  | е        | f  | g  | h | i | j | k | 1  | m    | .co.jp |         |
| 4    | n                                         | 0 | р             | q  | r        | S  | t  | u | ۷ | w | х | У  | Ζ    | .ne.jp |         |
|      | Α                                         | В | С             | D  | Е        | F  | G  | Н | Ι | J | K | L  | Μ    | .ac.jp |         |
|      | Ν                                         | 0 | Ρ             | Q  | R        | S  | Т  | U | V | W | Х | Υ  | Ζ    | .or.jp |         |
| 1    | 1                                         | 2 | 3             | 4  | 5        | 6  | 7  | 8 | 9 | 0 |   | .n | et   | .com   | 変更する    |
|      | @ ~     1文字消す 全部消す                        |   |               |    |          |    |    |   |   |   |   |    |      |        |         |
|      |                                           |   | -             |    |          |    | -  |   | - |   |   | -  |      |        |         |

※ E-MAIL 変更完了の画面が表示されます。

# ■ 新しくパスワード登録をする

※ パスワード登録が行われていないと、資料予約ができません。ご注意ください。

- ① トップメニューから 新規パスワード登録 ボタンを押します。
- ② 利用者情報を入力し、次へ ボタンを押します。

| Nuble Access Catalog<br>利用者<br>お客様 | 認証を行います。<br>情報を入力して下 | さい       | 0      |                                                      | トップメニュ                |
|------------------------------------|----------------------|----------|--------|------------------------------------------------------|-----------------------|
| 3                                  |                      | _        |        |                                                      | 前に戻る                  |
| 1/21/== - #f#                      | 100 120              | 272-     | NUN-UN | nter (enn sure / danter (enn sure / danter) enn sure | Post Province Constra |
| 利用者の認証                             |                      |          |        |                                                      |                       |
| 利用者番号                              | 900001561            |          |        | (半角数字 9桁)                                            |                       |
| 氏名                                 | ホンヤタイチ               |          |        | (全角カナ)                                               |                       |
| 生年月日                               | 19800710             |          |        | (西暦・半角数字8桁)                                          |                       |
|                                    | 例)2009年3月1           | L⊟→      | 20090  | 301                                                  |                       |
| 電話番号                               | 0314789632           |          |        | (半角数字)                                               |                       |
|                                    | 例)999-0000-          | 1111-    | →9999( | 000111                                               |                       |
|                                    | 7                    | 8        | 9      | 1文字消す                                                |                       |
|                                    | 4                    | 5        | 6      | 全部消す                                                 |                       |
|                                    | 1                    | 2        | 3      |                                                      |                       |
|                                    | 0                    |          |        |                                                      | <u>አ</u>              |
|                                    |                      |          |        |                                                      |                       |
|                                    |                      |          |        |                                                      |                       |
|                                    | Set Official States  | Set in a | VIII M | and a strain of the second states of the             | and the states of     |

③ 「登録パスワード」「再入力」「メールアドレス」を入力し、登録」ボタンを押します。

| OPAC<br>Water hater Kones Catery<br>登録するパスワードとメールアドレスを入力してください。 |                                |   |    |       |     | トップメニュー |   |   |   |   |   |   |       |   |      |
|-----------------------------------------------------------------|--------------------------------|---|----|-------|-----|---------|---|---|---|---|---|---|-------|---|------|
| Q                                                               | 9                              |   |    |       |     |         |   |   |   |   |   |   |       |   | 前に戻る |
| C                                                               | メインメニュー» 新規パスワード登録» 新規パスワード登録  |   |    |       |     |         |   |   |   |   |   |   |       |   |      |
|                                                                 | 新規パスワードの登録                     |   |    |       |     |         |   |   |   |   |   |   |       |   |      |
|                                                                 | 登録パスワード     ● ● ● ● ● (半角英数字)  |   |    |       |     |         |   |   |   |   |   |   |       |   |      |
|                                                                 | 再入力 ●●●● (確認のため再入力)            |   |    |       |     |         |   |   |   |   |   |   |       |   |      |
|                                                                 | メールアドレス taichi-honya@abc.ne.jp |   |    |       |     |         |   |   |   |   |   |   |       |   |      |
|                                                                 |                                |   |    | (連編   | 絡用) |         |   |   |   |   |   |   |       | ) |      |
|                                                                 |                                |   |    | lin-s |     | 210     |   |   |   |   |   |   | e     |   |      |
|                                                                 | А                              | В | С  | D     | Е   | F       | G | Н | Ι | 7 | 8 | 9 | 英小文字  |   |      |
|                                                                 | J                              | Κ | L  | М     | Ν   | 0       | Ρ | Q | R | 4 | 5 | 6 | 1文字消す |   |      |
|                                                                 | S                              | Т | U  | ۷     | W   | Х       | Y | Ζ |   | 1 | 2 | 3 | 全部消す  |   |      |
|                                                                 | !                              | # | \$ | %     | &   | (       | ) | = | ~ | 0 |   |   |       |   |      |
|                                                                 | 1                              | - | ^  | ¥     | @   | +       | * | < | > |   |   |   |       |   | 登録   |
|                                                                 | /                              | _ |    |       |     |         |   |   |   |   |   |   |       |   |      |
|                                                                 |                                |   |    |       |     |         |   |   |   |   |   |   |       |   |      |
|                                                                 |                                |   |    |       |     |         |   |   |   |   |   |   |       |   |      |

④ パスワード登録が完了しました。 閉じる ボタンを押します。

| View Nate Access Cases     パスワードの登録が完了しました。       今後はこのパスワードをご利用ください。 | トップメニュー<br>前に戻る |
|-----------------------------------------------------------------------|-----------------|
| <text><text><text><text></text></text></text></text>                  |                 |

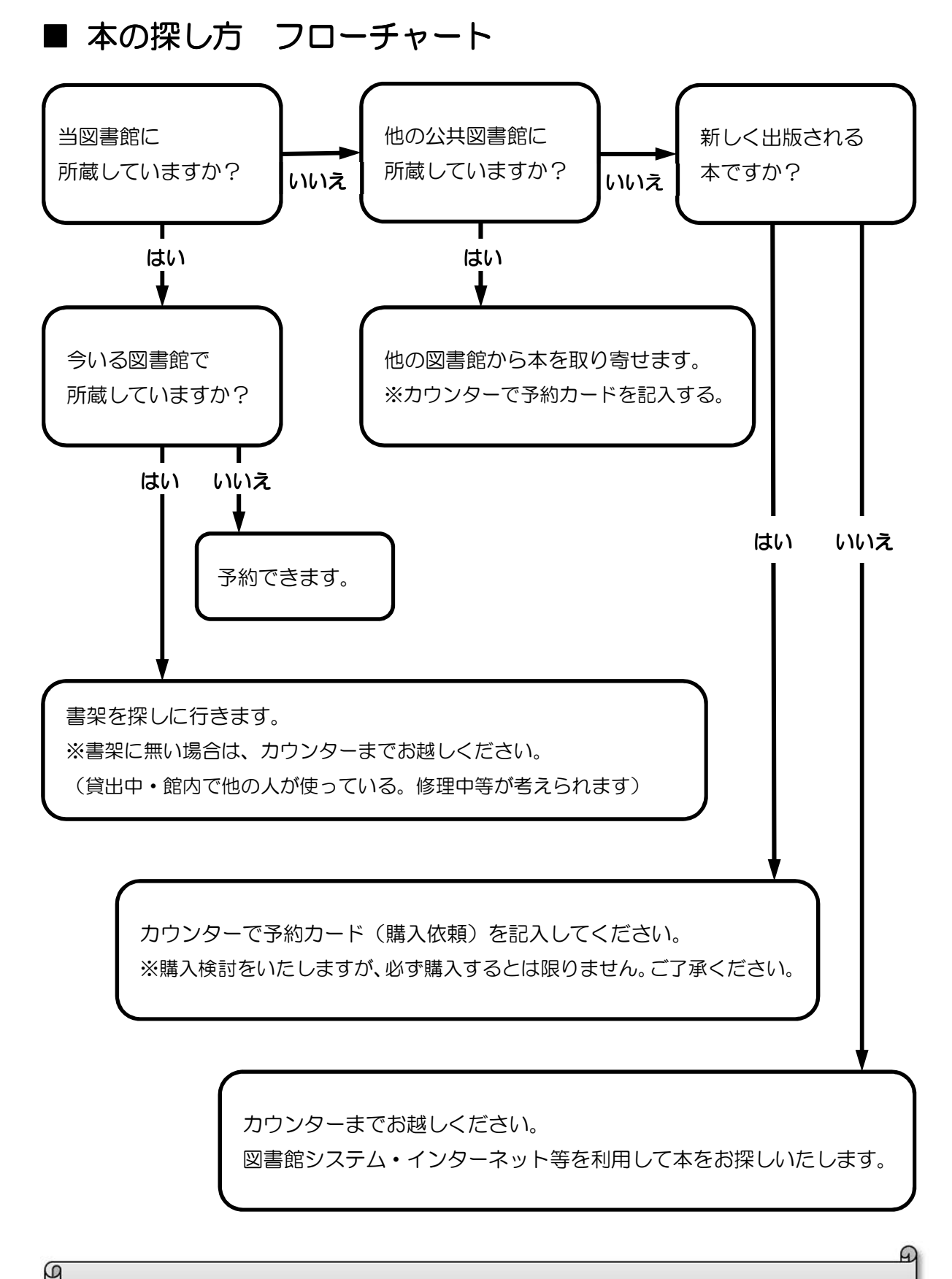

探し方がわからない、探しても見つからない時は、カウンターまでお越しください。 資料を探すお手伝いをいたします。 ■ 図書館で使用される用語集

|            | 図書を国際的に識別するために付与されている 10 桁また   |  |  |  |  |  |
|------------|--------------------------------|--|--|--|--|--|
|            | は 13 桁の数字                      |  |  |  |  |  |
|            | Online Public Access Catalogの略 |  |  |  |  |  |
| OPAC       | 図書館資料の検索機で、利用者が所蔵の確認を行うように     |  |  |  |  |  |
|            | 用意されたコンピュータ                    |  |  |  |  |  |
| 閲覧         | 図書館内で、図書館資料を利用すること             |  |  |  |  |  |
| 禁帯         | 貸出しのできない資料                     |  |  |  |  |  |
|            | 特定の事項について調べる場合に便利なように、構成、編     |  |  |  |  |  |
|            | 集された資料で、辞典、事典、地図、人名録など         |  |  |  |  |  |
|            | 視聴覚資料                          |  |  |  |  |  |
| AV 資料 <br> | (CD、DVD、カセットテープ、ビデカテープなど)の総称   |  |  |  |  |  |
| 書架         | 本棚                             |  |  |  |  |  |
| 8870       | 利用者が、直接書架から自由に資料を選んで利用すること     |  |  |  |  |  |
|            | ができる資料                         |  |  |  |  |  |
| 88 70      | 図書館の内部で管理(保管)されている書架           |  |  |  |  |  |
|            | (必要に応じ図書館職員がおもちいたします)          |  |  |  |  |  |
|            | 書架において、同じ分野の資料を同じ場所に、近い分野の     |  |  |  |  |  |
| フ殺むち       | 資料をその近くに配架するため、資料に付与する記号       |  |  |  |  |  |
|            | 資料が書架のどの位置に配架されているかをしめす記号      |  |  |  |  |  |
| 詞次記ち       | (資料の背表紙に貼付されています)              |  |  |  |  |  |
| 書注         | 資料を特定するための情報で、書名や著者、出版社などを     |  |  |  |  |  |
|            | 記述したもの                         |  |  |  |  |  |
| 複本         | 同じ図書が複数冊あること                   |  |  |  |  |  |
|            | 利用者が求める資料や情報を得るためのお手伝いをするサ     |  |  |  |  |  |
|            | ービスのことで、その情報を得るために必要な資料の所在     |  |  |  |  |  |
|            | を調査したり、その情報を得るための必要な資料の使い方     |  |  |  |  |  |
|            | を説明するサービス                      |  |  |  |  |  |
|            | 資料に分類記号を付与するためのものの1つ           |  |  |  |  |  |
| 口本土准分精法    | これによって付与される記号は、3桁またはそれ以上の、     |  |  |  |  |  |
|            | 全て数字で表現され、下位方向の桁に向かって分類が細      |  |  |  |  |  |
|            | 化されます                          |  |  |  |  |  |
|            | 図書館に利用者が求める資料がない場合、他の図書館等か     |  |  |  |  |  |
| 相互貸借       | らその資料そのものを取り寄せる                |  |  |  |  |  |
|            | または、他の図書館からのそのような依頼に応じること      |  |  |  |  |  |
| 延滞         | 借りている資料の返却期限が過ぎていること           |  |  |  |  |  |
| 矿阜         | ー度借りた資料を続けて借りることで、次の方の予約が無     |  |  |  |  |  |
|            | ければ延長することができます                 |  |  |  |  |  |